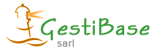

1. Menu inscriptions (poignée de main) → bascules new

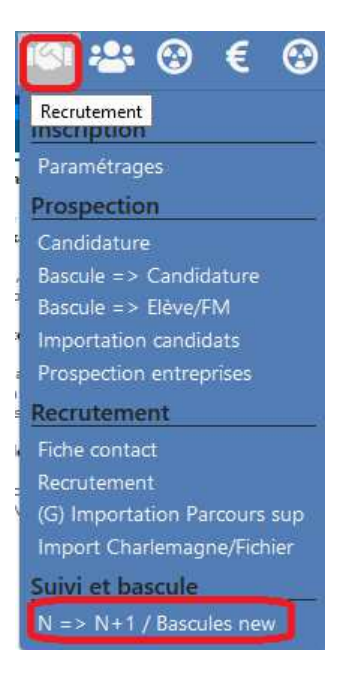

# LA BASCULE DEFINITIVE NE POURRA SE FAIRE QU'A PARTIR DU 01 AOÛT

### 2. Démarrer la bascule

Le module 3 « démarrer la basculer vous permet de basculer en anciens élèves tous les élèves non affectés en 1 clic. C'est une étape obligatoire.

| Bascules et affectations                                                                        |   |     |                                                       |                                                       |                                   |
|-------------------------------------------------------------------------------------------------|---|-----|-------------------------------------------------------|-------------------------------------------------------|-----------------------------------|
| Recrutement : avant 1er Août<br>1 - Affectation N => N+1 et anciens<br>2 - Suivi du recrutement | ^ |     | La bascule n'a pas éte<br>vous pouvez l'activer en ap | é démarrée pour l'année s<br>puyant sur le bouton "Dé | électionnée<br>marrer la bascule" |
| Basculas : après far Août                                                                       |   |     | 7 parcours à mettre à jour en d                       | émarrant la bascule                                   | DÉMARRER LA BASCULE               |
| bascules apres fer Adat                                                                         | 2 | 273 |                                                       |                                                       |                                   |
| 3 - Démarrer la bascule                                                                         | 2 | 275 |                                                       |                                                       |                                   |
| 4 - Affectation N => N+1 et anciens                                                             | 3 | 276 |                                                       |                                                       |                                   |
| 5 - Suivi du recrutement                                                                        |   |     |                                                       |                                                       |                                   |
| 6 - Bascule définitive                                                                          |   |     |                                                       |                                                       |                                   |
| Retour en arrière                                                                               |   |     |                                                       |                                                       |                                   |
| 7 - Retour en recrutement                                                                       |   |     |                                                       |                                                       |                                   |
| Gestion des contrats                                                                            |   |     |                                                       |                                                       |                                   |
| 8 - Bascule des contrats                                                                        |   |     |                                                       |                                                       |                                   |
| 9 - Bascule des taux horaires                                                                   |   |     |                                                       |                                                       |                                   |
|                                                                                                 |   |     |                                                       |                                                       |                                   |

#### 3. Affectations et suivi du recrutement après le 1<sup>er</sup> août

Vous pouvez travailler les affectations des élèves et le suivi du recrutement par les modules 4 et 5.

| Gestion des bascules                |                                                                                         |  |  |  |  |  |  |  |  |  |
|-------------------------------------|-----------------------------------------------------------------------------------------|--|--|--|--|--|--|--|--|--|
| Bascule vers : 2018-2019            | AINULER ENREGISTRER                                                                     |  |  |  |  |  |  |  |  |  |
| Bascules et affectations            |                                                                                         |  |  |  |  |  |  |  |  |  |
| Recrutement : avant fer Août        | Cette partie vous permet de basculer des jeunes dans les futures classes en recrutement |  |  |  |  |  |  |  |  |  |
|                                     | 2017-2018                                                                               |  |  |  |  |  |  |  |  |  |
| 1 - Affectation N => N+1 et anciens | 4 A - (4ème 2017-2018)                                                                  |  |  |  |  |  |  |  |  |  |
| 2 - Suivi du recrutement            | 1 FERNANDES Alizéa 12/01/2003 Ancien : Abandon                                          |  |  |  |  |  |  |  |  |  |
| Bascules : après 1er Août           | 2 SICLER Maryline 12/09/2003 Ancien : Abandon                                           |  |  |  |  |  |  |  |  |  |
| 3 Démarrer la bascule               | CAP 1 ECMS - (CAP ECMS 2017-2019)                                                       |  |  |  |  |  |  |  |  |  |
| 4 - Affectation N => N+1 et anciens | 1 BECKER Melissa 08/12/2000 Ancien : Abandon                                            |  |  |  |  |  |  |  |  |  |
| 5 - Suivi du recrutement            | 2 MONTAGNON Axelle 17/02/2001 Ancien                                                    |  |  |  |  |  |  |  |  |  |
| 6 - Bascule définitive              | 3 O8/10/2002 Ancien                                                                     |  |  |  |  |  |  |  |  |  |
| Retour en arrière                   | 2nd Com - (BAC Com 2017-2020)                                                           |  |  |  |  |  |  |  |  |  |
| 7 - Retour en recrutement           | 1 VESSELA Lucas 12/12/2001 Ancien : Abandon                                             |  |  |  |  |  |  |  |  |  |
| Contion dos contrats                | 1ère Com - (BAC Com 2016-2019)                                                          |  |  |  |  |  |  |  |  |  |
|                                     | 1 FERCHAUT Sacha 07/11/2000 Ancien : Abandon                                            |  |  |  |  |  |  |  |  |  |
| 8 - Bascule des contrats            |                                                                                         |  |  |  |  |  |  |  |  |  |
| 9 - Bascule des taux horaires       |                                                                                         |  |  |  |  |  |  |  |  |  |

Vous sélectionnez les élèves en les cochant puis vous choisissez la nouvelle formation à l'aide du menu déroulant en bas de page. Après enregistrement, les élèves seront alors dans le recrutement. Le nouveau module d'affectation, vous permet également de sélectionner plus facilement les anciens élèves ou même les élèves qui sont encore dans le recrutement précédent afin de les positionner dans le nouveau recrutement.

| Gestion des bascules                |                                                     |       |                           |                      |        |        |      |                                 |          |          |          |       |            |      |
|-------------------------------------|-----------------------------------------------------|-------|---------------------------|----------------------|--------|--------|------|---------------------------------|----------|----------|----------|-------|------------|------|
| Bascule vers : 2018-2               | 019                                                 |       | ~                         |                      |        |        |      |                                 |          | Al       | INULER   |       | ENREGIST   | TRER |
| Bascules et affectations            |                                                     |       |                           |                      |        |        |      |                                 |          |          |          | a.    |            |      |
| Recrutement : avant 1er Août        | ^                                                   |       | Cette partie vous p       | ermet de gérer le su | ivi de | s jeun | es:c | ontac                           | t/en cou | rs/admis | s/refuse |       | CTATIONS S | νέι. |
| 1 - Affectation N => N+1 et anciens | Filtres : Contact Encours Admis Refus VALIDER HLTRE |       |                           |                      |        |        |      | SUPPRIMER LES AFFECTATIONS SEL. |          |          |          |       |            |      |
| 2 - Suivi du recrutement            | - 4 A - (4ème 2018-2019)                            |       |                           |                      |        |        |      |                                 |          |          |          |       |            |      |
| Bascules : après 1er Août           | Reci                                                | rutem | (N) BOUDJOGHRA Seifeddine | 14/05/2004           | FI     |        | Int  |                                 | Contact  | Encours  | Admits   | Retus | 13/11/2017 |      |
| 3 - Démarrer la bascule             | 2                                                   |       | (N) DEMADE Tino           | 19/07/2004           | FI     | ~      | Int  | ~                               | Contact  | Encours  | Admis    | Refus | 24/11/2017 |      |
| 4 - Affectation N => N+1 et anciens | 3                                                   |       | (N) MEUNIER Chloé         | 19/08/2004           | FI     | ~      | Int  | ~                               | Contact  | Encours  | Admis    | Retus | 15/11/2017 |      |
| 5 - Suivi du recrutement            |                                                     |       |                           | 3 A - (3èr           | ne 20  | 18-201 | 9)   |                                 |          |          |          |       |            |      |
| 6 - Bascule définitive              | Rec                                                 | rutem | ent : Contact             |                      |        |        |      |                                 |          |          |          |       |            |      |
| Retour en arrière                   | 1                                                   |       | (N) DIVIES Matteo         | 06/11/2004           | FI     | ~      | Int. | ~                               | Contect  | Encours  | Admis    | Refus | 10/11/2017 |      |
| 7 - Retour en recrutement           | 2                                                   |       | (N) FAURE Jordan          | 22/02/2004           | FI     | $\sim$ | Int. | $\sim$                          | Contact  | Encours  | Admis    | Retus | 02/10/2017 |      |
| Gestion des contrate                | 3                                                   |       | (N) FOUREL Hugo           | 14/09/2004           | FI     | $\sim$ | Int  | ~                               | Contact  | Encours  | Admis    | Refus | 19/10/2017 | 1    |
| Geation dea contrata                | 4                                                   |       | (N) MEUNIER Dylan         | 20/05/2003           | FI     | ~      | Int  | ~                               | Contact  | Encours  | Admits   | Refus | 15/11/2017 |      |
| 8 - Bascule des contrats            | 5                                                   |       | (N) MORA Lois             | 14/06/2004           | FI     | ~      | Int  | ~                               | Contect  | Encours  | Admis    | Refus | 15/11/2017 |      |
| 9 - Bascule des taux horaires       | 6                                                   |       | (N) RANCHOUX Mattéo       |                      | FI     | ~      | Int  | 4                               | Contact  | Encours  | Admis    | Refus | 05/12/2017 | . 🛗  |
|                                     | 7                                                   |       | (N) ROBIN Léandre         | 17/10/2004           | FI     | 4      | Int  | ~                               | Contact  | Encours  | Admis    | Refus | 06/12/2017 | . 🛗  |

Dans ce module, vous avez plusieurs possibilités de travail :

- ➔ De gérer l'état de l'inscription de l'élève par les différents types « contact », « en cours », « admis » et « refusé ».
- ➔ De modifier l'affectation, si un élève veut changer de formation (la modification s'effectuera à la sélection de cet élève et au choix de la nouvelle formation en bas de page
- → De supprimer une affectation, dans le cas d'un élève qui ne veut plus s'inscrire.

# Rappel : pour la bascule définitive, les élèves doivent être notifiés en « admis ».

#### 4. Bascule définitive :

| Gestion des bascules                |      |                                                                                |            |                     |                         |  |  |  |  |  |  |
|-------------------------------------|------|--------------------------------------------------------------------------------|------------|---------------------|-------------------------|--|--|--|--|--|--|
| Bascule vers : 2017-2018            | В    | ~                                                                              |            | ANNULER             | BASCULER DÉFINITIVEMENT |  |  |  |  |  |  |
| Bascules et affectations            |      |                                                                                |            |                     |                         |  |  |  |  |  |  |
| Recrutement : avant 1er Août        |      | Cette partie vous permet de basculer des jeunes du recrutement dans les élèves |            |                     |                         |  |  |  |  |  |  |
| Recrutement avant fer Adut          |      |                                                                                |            |                     |                         |  |  |  |  |  |  |
| 1 - Affectation N => N+1 et anciens | Tous |                                                                                |            |                     |                         |  |  |  |  |  |  |
| 2 - Suivi du recrutement            | 1    | ARESKI Alem                                                                    | 20/04/2004 | Recrutement : admis |                         |  |  |  |  |  |  |
| Bascules : après 1er Août           | 2    | BEAUGRAND SIEGEL Caroline                                                      | 05/04/2003 | Recrutement : admis |                         |  |  |  |  |  |  |
| 3 - Démarrer la bascule             |      |                                                                                |            |                     |                         |  |  |  |  |  |  |
| 4 - Affectation N => N+1 et anciens |      |                                                                                |            |                     |                         |  |  |  |  |  |  |
| 5 - Suivi du recrutement            |      |                                                                                |            |                     |                         |  |  |  |  |  |  |
| 6 - Bascule définitive              |      |                                                                                |            |                     |                         |  |  |  |  |  |  |
|                                     |      |                                                                                |            |                     |                         |  |  |  |  |  |  |

Le module 6 « bascule définitive » est la dernière étape. Vous pourrez sélectionner les élèves souhaités et les basculer définitivement à l'aide du bouton en haut à droite « basculer définitivement ».